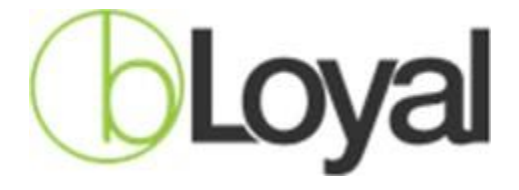

# **bLoyal Connector** MAGENTO EXTENSION

Version -2.1.245.2

## Module Installation:

- **1.** Unzip the file and move all the files inside Magento root directory: app->code
- **2.** Run following commands.

Php bin/magento setup:upgrade php bin/magento setup:di:compile Php bin/magento setup:static-content:deploy -f Php bin/magento indexer:reindex Php bin/magento cache:clean

**3.** After the execution of all commands, please go to the admin; navigate Bloyal -> bLoyal Magento Configuration.

| (Ú)                           |                           |                                           |   |     |           |         |
|-------------------------------|---------------------------|-------------------------------------------|---|-----|-----------|---------|
| DASHBOARD                     | Configuration             |                                           | Q | 1   | 💄 saurab  | h •     |
| \$<br>SALES                   | Scope: Default Config 👻 🕜 |                                           |   | Sav | ve Config | g       |
| O<br>BLOYAL                   |                           |                                           |   |     |           |         |
| CATALOG                       | BLOYAL ^                  | bLoyal Connector Information              |   |     |           | 0       |
|                               | Settings                  | bLoyal Connector is activatedi            |   |     |           |         |
| MARKETING                     | GENERAL ~                 | Current Version 2.244.2<br>[store vew]    |   |     |           |         |
| CONTENT                       | CATALOG ~                 | Activate                                  |   |     |           |         |
|                               | SECURITY ~                | Cancel and manually configure your device |   |     |           |         |
|                               | CUSTOMERS ~               | Magento Catalog Pricing Settings          |   |     |           | $\odot$ |
| STORES                        | SALES ~                   |                                           |   |     |           |         |
| SYSTEM                        | SERVICES ~                | Cart Summary                              |   |     |           | $\odot$ |
| FIND PARTNERS<br>& EXTENSIONS | ADVANCED ~                | Log Settings                              |   |     |           | $\odot$ |
|                               |                           | Advanced Settings                         |   |     |           | $\odot$ |

#### A. bLoyal connector version-

Here you can see your current bLoyal connector version.

#### B. General Configuration-

- (i) Pease enter "Company Domain Name" & "Device API Key" and LOC the settings.
- (ii) Save the configuration settings before click on Test.
- (iii) Test the access key by click on "Test" button

| Ŵ                             | Configuration             |                                  | Q 📫 🛃 saurabh 🗸 |
|-------------------------------|---------------------------|----------------------------------|-----------------|
| DASHBOARD<br>\$<br>SALES      | Scope: Default Config 👻 🕜 |                                  | Save Config     |
| O<br>BLOYAL                   | BLOYAL                    | bLoyal Connector Information     | $\odot$         |
| CATALOG                       | Settings                  | General Configuration            | $\odot$         |
| CUSTOMERS                     | GENERAL V                 | Company Domain Name              |                 |
| MARKETING                     | CATALOG ~                 | Device API Key                   |                 |
| CONTENT                       | SECURITY ~                | Lock Test Return To Activate     |                 |
| II.                           | CUSTOMERS ~               | Magento Catalog Pricing Settings | $\odot$         |
|                               | SALES ~                   |                                  | -               |
| STORES                        | SERVICES ~                | Cart Summary                     | 9               |
| SYSTEM                        | ADVANCED ~                | Log Settings                     | $\odot$         |
| FIND PARTNERS<br>& EXTENSIONS |                           | Advanced Settings                | $\odot$         |

# C. Payment Tender Mappings settings-

The Loyalty payment tender Mapping Setting fields moved in Loyalty and Gift Card payment method section.

#### D. Magento Catalog Pricing Settings-

You can choose here your Magento catalog pricing settings. You will get two options there-

- (i) Treat Magento Catalog Pricing as Discounts
- (ii) Treat Magento Catalog Pricing as Sales Prices

|                                  |                                               | Save Config |
|----------------------------------|-----------------------------------------------|-------------|
| Device API Key<br>[global]       | device-api-key Lock Test                      |             |
| Magento Catalog Pricing Settings |                                               | $\odot$     |
| Pricing Treat As<br>[global]     | Treat Magento Catalog Pricing as Discounts    |             |
| Payment Tender Mappings          | Treat Magento Catalog Pricing as Sales Prices | $\odot$     |

## E. Manage bLoyal cart Summary (Enable/Disable).

Here we can manage bLoyal cart summary at cart page. Expanded by default if yes cart summary default expanded.

| DASHBOARD                     | Configuration             | Q                                    | 👔 🎍 saurabh 🗸 |
|-------------------------------|---------------------------|--------------------------------------|---------------|
| \$<br>SALES                   | Scope: Default Config 👻 🕐 |                                      | Save Config   |
| BLOYAL                        |                           |                                      |               |
| CATALOG                       | BLOYAL                    | bLoyal Connector Information         | $\odot$       |
| CUSTOMERS                     | Settings                  | General Configuration                | $\odot$       |
| MARKETING                     | GENERAL                   | Magento Catalog Pricing Settings     | $\odot$       |
|                               | CATALOG                   | Cart Summary                         | $\odot$       |
| ıl.                           | SECURITY                  | Yes *                                |               |
|                               | CUSTOMERS                 | Expanded by default:     Yes     Yes |               |
| STORES                        | SALES                     |                                      |               |
| SYSTEM                        | SERVICES                  | Log Settings                         | $\odot$       |
| FIND PARTNERS<br>& EXTENSIONS | ADVANCED                  | ~ Advanced Settings                  | $\odot$       |

## F. Manage bLoyal API's log (request/response)

We can manage bLoyal API's log by enabling/disabling it. Log file can be find in followinglocation: Go To->Magento Root Directory/**var/log/bloyalApiRequestResponse.log** 

| General Configuration            | $\odot$ |
|----------------------------------|---------|
| Magento Catalog Pricing Settings | $\odot$ |
| Payment Tender Mappings          | $\odot$ |
| Cart Summary                     | $\odot$ |
| Log Settings                     | 0       |
| Enable<br>[global] Yes           |         |
| Advanced Settings                | PAGE 3  |

# G. Manage bLoyal advance settings-

Here, we can manage and save custom URLs as per attached screenshot-

| inced Settings                     |       |  |
|------------------------------------|-------|--|
| Access Key<br>[global]             | ••••• |  |
| Custom Domain URL<br>[global]      |       |  |
| Grid Api URL<br>[global]           |       |  |
| Loyalty Engine Api URL<br>[global] |       |  |
| Order Engine Api URL<br>[global]   |       |  |
| Payment Api URL<br>[global]        |       |  |
| Logger Api URL                     |       |  |

# Payment Methods (bLoyal Loyalty Dollar Tender and bLoyal Gift Card)-

#### Important Notes-

- 1. For guest user loyalty tender is not available at checkout page.
- 2. For the registered user both the tenders are visible at checkout(User should be verified by bLoyal loyalty engine).
- 3. Loyalty Tender and Gift Card Tender Mapping is here come from above Payment Tender Mappings settings.

#### bLoyal Loyalty Dollar Tender-

We can manage bloyal Loyalty dollar tender here-

Go To Stores->Configurations->sales->Payment Methods. Apply Full Balance field use for apply full Loyalty dollar amount. Apply Increments of field the amount divide by 10, select option.

| Ŵ                             | Configuration |   |                                                                |                                     | Save Config         |
|-------------------------------|---------------|---|----------------------------------------------------------------|-------------------------------------|---------------------|
| CASHEGARD<br>S                | SERVICES      | ~ | ⊙ bLoyal Loyalty Tender                                        |                                     |                     |
| SALES                         | ADVANCED      | ~ | Enabled<br>(settaine)                                          | No ¥                                | Use system value    |
| eloval                        |               |   | Apply Full Balance<br>[exturine]                               | No ×                                | Use system value    |
| CATALOS                       |               |   | Apply in increments of<br>[output]                             | 10                                  |                     |
|                               |               |   | Loyery rener<br>[goal]                                         | Louishe Rollar                      | Ø Line outern value |
|                               |               |   | [store view]<br>Payment from Applicable Countries<br>[sectore] | All Allowed Countries *             | Use system value    |
|                               |               |   | Payment from Specific Countries                                | Afghanistan                         |                     |
| STORES                        |               |   |                                                                | Abania<br>Algeria                   |                     |
| SISTEM                        |               |   |                                                                | Antonian Samoa<br>Andonia<br>Angola |                     |
| FIND PARTNERS<br>A FUTENSIONS |               |   |                                                                | Anguila<br>Antarctica               |                     |
|                               |               |   |                                                                | Antigue & Barbude<br>Argentina      |                     |
|                               |               |   | Instructions<br>[store view]                                   |                                     |                     |
|                               |               |   |                                                                |                                     | 8                   |
|                               |               |   | Minimum Order Total<br>(settoin)                               |                                     | ]                   |
|                               |               |   | Maximum Order Total<br>[settoite]                              |                                     | ]                   |
|                               |               |   | Sort Order                                                     | 1                                   |                     |

### bLoyal Gift Card-

We can manage bloyal Gift Card here-

Go To Stores->Configurations->sales->Payment Methods Apply Full Balance field use for apply full Gift card amount. Apply Increments of field the amount divide by 10, select option.

| Û                             | Configuration   |   |                                              |                                              | Save Confi         |
|-------------------------------|-----------------|---|----------------------------------------------|----------------------------------------------|--------------------|
| DASHBOARD                     | Google API      |   | $\odot$ Cash On Delivery Payment             |                                              |                    |
| \$<br>SALES                   | Payment Methods |   | ⊙ Purchase Order                             |                                              |                    |
| O<br>BLOWAL                   | 3D Secure       |   | ⊙ bLoyal Gift Card                           |                                              |                    |
| CATALOG                       | SERVICES        | ~ | Enabled                                      | No                                           | ✓ Use system value |
| CUSTOMERS                     | ADVANCED        | ~ | Apply Full Balance<br>(verbile)              | No                                           | ✓ Use system value |
|                               |                 |   | Apply in increments of                       | 10                                           |                    |
| CONTENT                       |                 |   | Gift Card Tender<br>[globad]                 |                                              |                    |
| REPORTS                       |                 |   | Title<br>[http://www.<br>News-Order Status   | Gift Card                                    | Use system value   |
| STORES                        |                 |   | Payment from Applicable Countries            |                                              | Use system value   |
| SVISTEM                       |                 |   | (verbile)<br>Payment from Specific Countries | An Anoves Countoires                         | Cise system value  |
| FIND PARTNERS<br>& EXTENSIONS |                 |   | (MALDINE)                                    | Argrumsum<br>Albania<br>Algeria              |                    |
|                               |                 |   |                                              | American samoa<br>Andorra<br>Angola          |                    |
|                               |                 |   |                                              | Anguila<br>Antarcica<br>Antarcia & Restructa |                    |
|                               |                 |   |                                              | Argentina                                    |                    |
|                               |                 |   | Instructions<br>Encre viewd                  |                                              |                    |
|                               |                 | - |                                              |                                              |                    |

# Delivery Methods ( bLoyal Pickup at Store )-

#### Important Notes-

- 1. Pickup at store delivery method is display pickup stores lists on checkout page.
- 2. Selected pickup store reflected in order admin page.

We can manage bloyal Loyalty dollar tender here-

Go To Stores->Configurations->sales-> Delivery Methods.

| Ŵ                             | Configuration          |                                            |                                                                                    | Save Config        |
|-------------------------------|------------------------|--------------------------------------------|------------------------------------------------------------------------------------|--------------------|
| DASHBOARD                     | SALES                  | ^ UPS                                      |                                                                                    | S                  |
| \$<br>SALES                   | Sales                  | bLoyal Pickup at Store                     |                                                                                    | 0                  |
| <b>O</b><br>BLOYAL            | Sales Emails           | Enabled<br>[website]                       | Yes 🔹                                                                              | ✓ Use system value |
| CATALOG                       | PDF Print-outs         | Title<br>(website)                         | Pickup at Store                                                                    |                    |
| ,                             | Tax                    | Method Name<br>[website]                   | Free                                                                               |                    |
|                               | Checkout               | Shipping Cost<br>(website]                 | 0                                                                                  | ]                  |
|                               | Shipping Settings      | Ship to Applicable Countries<br>[website]  | All Allowed Countries +                                                            | ✓ Use system value |
|                               | Multishipping Settings | Ship to Specific Countries<br>[website]    | Afghanistan<br>Albania                                                             |                    |
| REPORTS                       | Delivery Methods       |                                            | Algeria<br>American Samoa                                                          |                    |
| STORES                        | Google API             |                                            | Andorra<br>Angola                                                                  |                    |
| SYSTEM                        | Payment Methods        |                                            | Anguilla<br>Antarctica                                                             |                    |
| FIND PARTNERS<br>& EXTENSIONS | 3D Secure              |                                            | Antigua & Barbuda<br>Argentina                                                     |                    |
|                               | SERVICES               | Show Method if Not Applicable     (method) | No                                                                                 |                    |
|                               | ADVANCED               | V Sort Order<br>functional                 | 0                                                                                  |                    |
|                               |                        | No Pickup Store Error Message              | No store available for active cart. Please choose other delivery method to proceed |                    |
|                               |                        |                                            |                                                                                    |                    |
|                               |                        |                                            |                                                                                    | 4                  |

# bLoyal Connector Frontend-

#### 1. Magento Cart Page Details-

In the cart page, you will see bLoyal discounts along with label and view loyalty and discount summary area if the discount and loyalty display settings is enabled.

| Item             |                                        | Price   | Qty | Subtotal | Summary                                                    |                      |
|------------------|----------------------------------------|---------|-----|----------|------------------------------------------------------------|----------------------|
|                  | BOGO Product #1 Test                   | \$10.00 | 12  | \$120.00 | Estimate Shipping and Tax                                  | ~                    |
|                  |                                        |         |     |          | Subtotal                                                   | \$660.00             |
|                  |                                        |         |     |          | Friends & Family Discount                                  | -\$110.00            |
|                  |                                        |         |     |          | Shipping (Free Shipping -<br>Free)                         | \$0.00               |
| Move to Wishlist |                                        |         |     | Ø 💼      | Тах                                                        | \$50.00 ~            |
|                  | Case Discount Product                  | \$25.00 | 12  | \$300.00 | Order Total                                                | \$550.00             |
|                  |                                        |         |     |          | Proceed to Cheo                                            | kout                 |
| Move to Wishlist |                                        |         |     | 1        | Check Out with Multiple                                    | Addresses            |
|                  | Frequent Buyer Program Product #1 Test | \$20.00 | 12  | \$240.00 | Loyalty Accrued<br>Loyalty Class Code Lo<br>Loyalty Points | oyalty Amount<br>550 |
|                  |                                        |         |     |          | Product Level Discou                                       | nt                   |
|                  |                                        |         |     |          | DISCFRIENDFAM                                              | \$0.00               |
|                  |                                        |         |     |          | DISCVOLUME                                                 | -\$60.00             |

### 2. Loyalty Dollar Tender at checkout-

We can check loyalty dollar balance at checkout and apply it to the cart if we have loyalty balance.

| Payment Method                               |  |
|----------------------------------------------|--|
| O Check / Money order                        |  |
| 🗵 Loyalty Dollar                             |  |
| My billing and shipping address are the same |  |
| Ra <mark>nj</mark> eet Singh                 |  |
| 278 South Wayne St.                          |  |
| Lansdowne, Pennsylvania 19050                |  |
| United States                                |  |
| 9643515389                                   |  |
| Check Balance                                |  |
| O Gift Card                                  |  |
| Apply Discount Code 🗸                        |  |

#### Choose Amount from the loyalty dollar.

| ⊖ Pa | ay On Pickup                                                  |        |
|------|---------------------------------------------------------------|--------|
| ● Lo | yalty Dollar                                                  |        |
| <    | My billing and shipping address are the same                  |        |
|      | Saurabh SaurabhStore                                          |        |
|      | H6, sector 63                                                 |        |
|      | Amlin, Ohio 43002                                             |        |
|      | United States                                                 |        |
|      | 08668582469                                                   |        |
| \$   | \$10.00                                                       | ~      |
|      |                                                               |        |
| •    | Current available balance is: \$100.00 Choose an amount to re | edeem. |
|      |                                                               |        |

Loyalty Dollar Applied, See in Order Summary.

# Order Summary

| Cart Subtotal                      | \$50.00  |
|------------------------------------|----------|
| Loyalty Dollar                     | -\$10.00 |
| Shipping<br>Pickup at Store - Free | \$0.00   |
| Order Total                        | \$40.00  |
| 1 Item in Cart                     | ~        |
|                                    |          |

## 3. Gift Card at checkout-

We can check the gift card balance by using gift card number "210342" and apply the gift card amount to the order if have.

| Saurabh SaurabhStore<br>H6, sector 63<br>Amlin, Ohio 43002<br>United States<br>08668582469<br>sift Card Number *<br>210342<br>Choose        |                                                                 |  |
|----------------------------------------------------------------------------------------------------|-----------------------------------------------------------------|--|
| Saurabh SaurabhSaurabhStore<br>H6, sector 63<br>Amlin, Ohio 43002<br>United States<br>08668582469<br>sift Card Number *<br>210342<br>Choose |                                                                 |  |
| H6, sector 63<br>Amlin, Ohio 43002<br>United States<br>08668582469<br>Sift Card Number *<br>210342<br>Choose                                | n SaurabhStore                                                  |  |
| Amlin, Ohio 43002<br>United States<br>08668582469<br>iift Card Number *<br>210342<br>Choose                                                 | tor 63                                                          |  |
| United States<br>08668582469<br>Sift Card Number *<br>210342<br>Choose                                                                      | Ohio 43002                                                      |  |
| 08668582469<br>sift Card Number *<br>210342<br>Choose                                                                                       | States                                                          |  |
| iift Card Number *<br>210342<br>Choose                                                                                                    | i82469                                                          |  |
| Choose                                                                                                    |                                                                 |  |
|                                                                                                    |                                                                 |  |
|                                                                                                    | rent available balance is: \$830.00 Choose an amount to redeem. |  |
| Current available balance is: \$830.00 Choose an amount to redeem.                                                                          |                                                                 |  |
| Current available balance is: \$830.00 Choose an amount to redeem.                                                                          |                                                                 |  |
|                                                                                                    | rent available balance is: \$830.00 Choose an amount to redeem. |  |

Choose Amount from the Gift Card Payment option.

| 0 | Gif      | ft Card                                                            |        |
|---|----------|--------------------------------------------------------------------|--------|
|   | <b>~</b> | My billing and shipping address are the same                       |        |
|   |          | Saurabh SaurabhStore                                               |        |
|   |          | H6, sector 63                                                      |        |
|   |          | Amlin, Ohio 43002                                                  |        |
|   |          | United States                                                      |        |
|   |          | 08668582469                                                        |        |
|   | Gi       | ft Card Number *                                                   |        |
|   | 2        | 210342                                                             |        |
|   | \$       | \$20.00                                                            | $\sim$ |
|   |          |                                                                    |        |
|   |          | Current available balance is: \$830.00 Choose an amount to redeem. |        |
|   |          | Check Balance Apply                                                |        |

Gift Card Amount Applied, See in Order Summary

# Order Summary

| Cart Subtotal                      | \$50.00  |
|------------------------------------|----------|
| Loyalty Dollar                     | -\$10.00 |
| Gift Card Amount                   | -\$20.00 |
| Shipping<br>Pickup at Store - Free | \$0.00   |
| Order Total                        | \$20.00  |
| 1 Item in Cart                     | ~        |

#### 4. Pickup Store at Checkout Page :

We choose the Pickup Store Shipping Method after that choose pickup store from options.

| Saurabh SaurabhStore<br>HG, sector 63<br>Amim, Ohio 43002<br>United States<br>08665582469 | Saurabh SaurabhStore<br>4 Cyperus Cres<br>Carselline, Queensland 4034<br>Australia<br>1234507893<br>Ship Here |      | Order Summary<br>1 Item In Cart<br>Pickup Store Location<br>Chetu Pickup Location |
|-------------------------------------------------------------------------------------------|----------------------------------------------------------------------------------------------------|------|-----------------------------------------------------------------------------------|
| + New Address<br>Shipping Methods                                                         |                                                                                                    |      | .5678 Test Ave<br>Fort Meyers - 33026<br>Florida, United States                   |
| \$0.00 Free                                                                               | Free Shipping                                                                                                 |      |                                                                                   |
| • \$0.00 Free F                                                                           | Pickup at Store                                                                                               |      |                                                                                   |
| ○ \$5.00 Fixed F                                                                          | Flat Rate                                                                                                    |      |                                                                                   |
| Choose Pickup Store                                                                       |                                                                                                    |      |                                                                                   |
| Chetu Pickup Location                                                                     |                                                                                                    |      |                                                                                   |
| O Redmond Location                                                                        |                                                                                                    | I    |                                                                                   |
| O My Store                                                                                |                                                                                                    |      |                                                                                   |
|                                                                                           |                                                                                                    | Next |                                                                                   |